## **View Printable Assignment**

From the *Class Management* page, highlight the assignment you wish to print. Then click on the black arrow next to the assignment or right click the name of the assignment to open the *Assignment Menu*. Click on *View Printable Assignment* and you will be taken to a page that display the entire assignment, which you can then print, using your computer's print capabilities. To exit this view, make a selection from the blue menu at the top of the window such as the *Class Management* button.

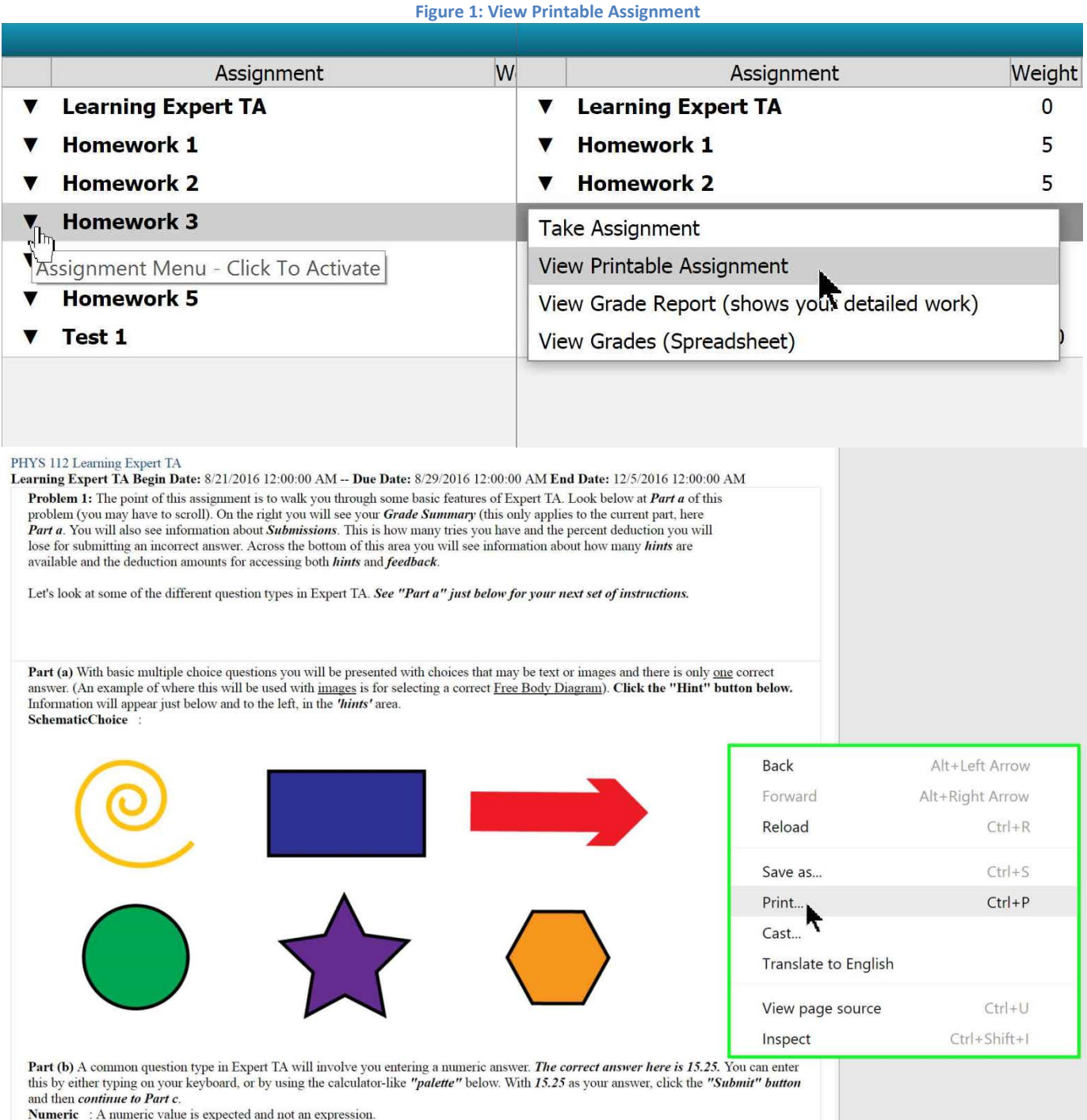

Numeric : A numeric value is expected and not an expression ANSWER =